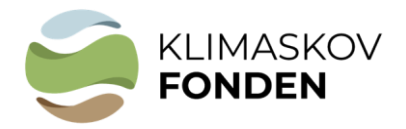

### Bilag 1:

## Vejledning til brug af kort i ansøgningen

Version maj 2024

Kort bruges bl.a. til tjek af muligheder for synergipoint og andre arealbindinger - se punkt 1 i dette bilag.

Du skal i forbindelse med din ansøgning om støtte fra Klimaskovfonden indsende GISkortfiler for dit projektareal. Der hører flere filer til en GIS-polygon. Filerne skal uploades i selve ansøgningen som zip-filer.

Hvis du har eget GIS-program kan du tegne projektpolygonen og uploade filerne direkte i ansøgningen.

Hvis du ikke har eget GIS-program kan du følge denne vejledning – se punkterne 2 og 3.

# 1. Tjek af de arealmæssige muligheder ift. nuværende offentlige arealudpegninger og muligheder for synergipoint.

#### a. Åbn link til MiljøGIS

Orienter dig i mulighederne for at gennemføre projektet, og mulighederne for at besvare eventuelle spørgsmål om arealet i ansøgningsskemaet, herunder synergipoint. Når du trykker på linkene nedenunder åbner kortet med relevante korttemaer. Zoom/søg derefter dit eget projektområde frem.

#### Skovrejsning mv. (link)

Tjek bl.a. beskyttede naturområder, kulturværdier og udpegede skovrejsningsområder i kommuneplanen.

Lavbundsprojekt (link)

Tjek om projektområdet ligger på kulstofrige lavbundsjorder (Kulstof 2022).

#### Drikkevandsinteresser (link)

Tjek bl.a. indvindingsoplande for en potentiel mulighed for supplerende erstatning fra vandværk og synergipoint for drikkevandsinteresser.

<u>Kvælstofreduktion/vandmiljø (link)</u> Tjek muligheder for synergipoint for vandmiljø.

OBS: Du kan ændre baggrundskortet til det nyeste ortofoto

- 2. Indtegn projektarealet (hvis du ikke hare get GIS-program).
  - a) Zoom til området
  - b) Vælg "Værktøjer" oppe i "menulinjen", vælg "Opret og anvend arbejdsgeometri", vælg "polygon" (2) og indtegn projektarealet så præcist som muligt.

| <>     | 🖑 L i 🖋 351 🍇 - Sog -                    | Værktøjer 🔺 Indstillinger 🔻 🔰 Log ind Redigêr 👻 |
|--------|------------------------------------------|-------------------------------------------------|
|        |                                          | Måling                                          |
| +      | Arbejdsgeometri 🛛 🖢 – 🗙                  | Mål længde/areal                                |
|        | Opret Redigér                            | Vis koordinater og lokaliser position           |
| 100    |                                          | Zoom til et ca. målforhold                      |
| Star P |                                          | Link til det viste kortudsnit                   |
| Cin .  |                                          | Eksporter billede                               |
|        | SV Q                                     | Skitse                                          |
|        | Snap                                     | Tegn skitse                                     |
|        | Snap til tegnelag                        | Fjern skitser                                   |
| F      | Geometri-information er ikke tilgængelig | Opret og anvend arbejdsgeometri                 |
| -      | Analyser                                 |                                                 |
| 一個日    | Hvad gielder for                         |                                                 |
| 10     | A                                        |                                                 |
| R.C.   |                                          |                                                 |
| R. E.  |                                          |                                                 |

#### 3. Find areal og gem filer

Når polygonen er indtegnet, kan man se projektarealets størrelse i m<sup>2</sup>.

a. Omregn arealet til hektar (areal i m²/10000). Arealet i hektar skal oplyses i ansøgningen

Gem arealet på det nyeste Ortofoto som pdf: Vælg printer symbol, klik "Udskriv til PDF" og gem kortudsnittet når det er hentet.

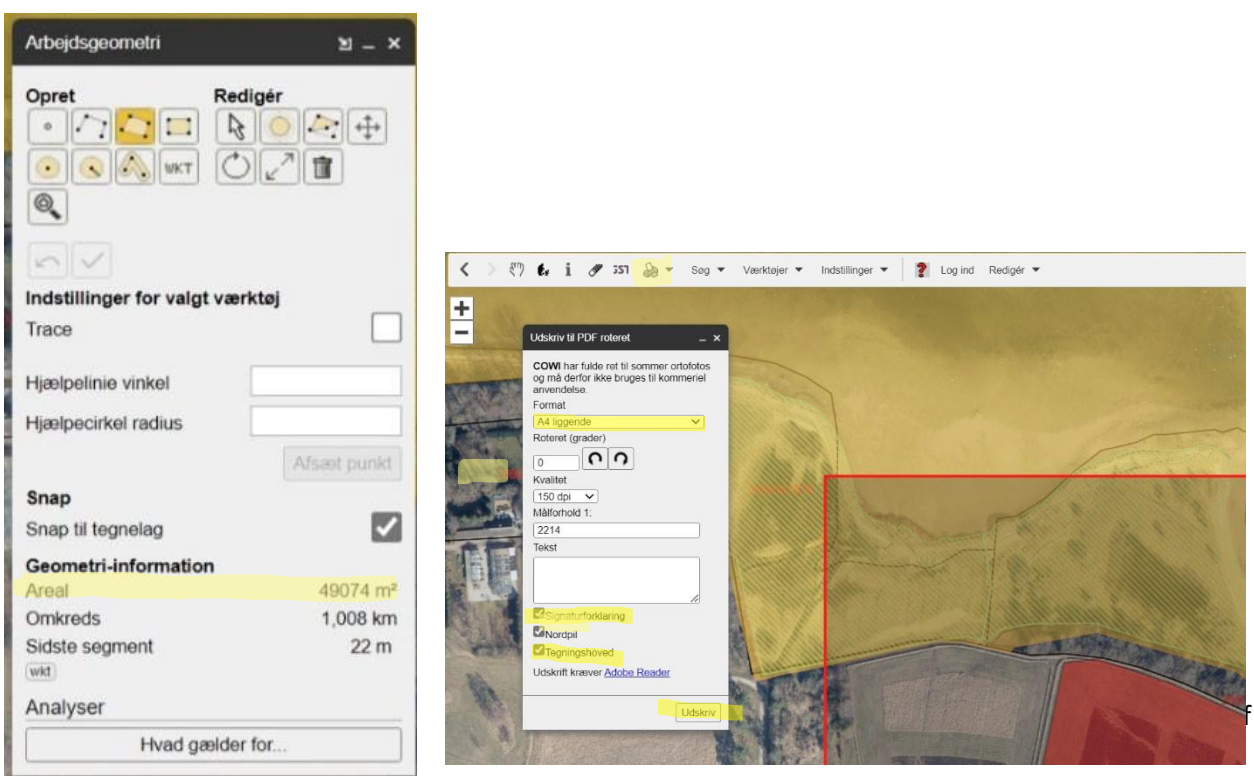

b. Klik på "WKT" ikonet og kopier koden. Koden kopieres ind i ansøgningen.

![](_page_2_Picture_1.jpeg)